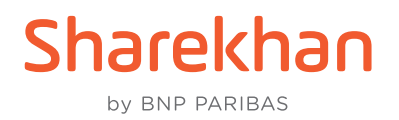

## BSE SENSEX and BSE BANKEX walkthrough on the Sharekhan app

Check out how to access, trade in, check Reports and do more with BSE SENSEX and BSE BANKEX on the Sharekhan app in this step-by-step walkthrough:

• Once you have logged in to the Sharekhan app, you can see the SENSEX and BANKEX spot indexes in the Overview section, as seen below:

| = overview                |                      | ¢ 🗊                          |  |  |
|---------------------------|----------------------|------------------------------|--|--|
| EQUITY                    | DERIVATIVES          | MUTUAL FUNDS                 |  |  |
| In                        | dices                | Market Stats                 |  |  |
| INDIAN                    |                      | All Indian Indices >         |  |  |
| NIFTY<br>15-Jun-2023      | 12:55:36             | 18736.95<br>-18.95 (-0.10%)  |  |  |
| SENSEX<br>15-Jun-2023 1   | 15:30:49             | 62917.63<br>-321.26 (-0.51%) |  |  |
| NIFTYBAN<br>15-Jun-2023   | <b>K</b><br>12:55:36 | 43709.45<br>-278.55 (-0.63%) |  |  |
| NIFTYFINS<br>15-Jun-2023  | ERVICE<br>12:55:36   | 19320.85<br>-97.45 (-0.50%)  |  |  |
| BANKEX<br>15-Jun-2023     | 15:30:49             | 49174.88<br>+1.88 (+0.00%)   |  |  |
| EUROPEAN                  |                      | 15m delayed                  |  |  |
| London (F<br>01-Aug-2023  | FSE 100)             | 7682.14<br>-17.27 (·0.22%)   |  |  |
| Paris (CAC<br>01-Aug-2023 | 40)                  | 7435.47<br>-62.31 (-0.83%)   |  |  |
| Frankfurt (               | DAX 30)              | 16294.26                     |  |  |
| Qverview Mkt              | Watch Trade/Quote    | Reports Portfolio More       |  |  |

• Once you click on the contract, you can see **Charts**, **Detail Quote**, you can **Add to Market Watch**, you can add to **Advance Option Chain** and view **Stocks** in the index, as seen here:

| = overvie                        | w 🗘 💷                       |
|----------------------------------|-----------------------------|
| EQUITY DERIV                     | ATIVES MUTUAL FUNDS         |
| Indices                          | Market Stats                |
| INDIAN                           | All Indian Indices >        |
| NIFTY<br>15-Jun-2023 12:55:36    | 18736.95<br>-18.95 (-0.10%) |
| s                                | SENSEX 63                   |
|                                  | Charts 1%)                  |
| 1                                | Detail Quote 45             |
| Q                                | Market Watch                |
|                                  | Set Alert 0%)               |
| e 🔗 Advan                        | ce Option Chain 🛯 🕬 88      |
| EU                               | Stocks (ved                 |
| London (FTSE 100)<br>01-Aug-2023 | 7682.14<br>-17.27 (-0.22%)  |
| Paris (CAC 40)<br>01-Aug-2023    | 7435.47<br>-62.31 (-0.83%)  |
| Frankfurt (DAX 30)               | 16294.26                    |
| Qverview Mkt Watch Tra           | ¢ E A                       |

• When you click on the **Detail Quote** option, you can see index data with **Gainers**, **Losers**, **Futures Contracts**, **Options Chain** and **Stocks**, as seen below:

| ≡                                  | DETA                          | VIL QUOT                               | Ē                                           | ¢ 🗊                                    |
|------------------------------------|-------------------------------|----------------------------------------|---------------------------------------------|----------------------------------------|
| SENSEX<br>62917.6<br>As on 15 J    | ( ✔<br>53 ↓ -3<br>un 2023, 15 | <b>21.26 (-0.51%)</b><br>:30:49        |                                             | +                                      |
| Overv                              | riew                          | Gainers                                | Losers                                      | Futures 🚦                              |
| Open<br>High<br>52 Weel<br>Advance | : High                        | 63153.78<br>63310.96<br>63310.96<br>12 | Prev Close<br>Low<br>52 Week Low<br>Decline | 63238.89<br>62871.08<br>31081.83<br>17 |
| Stable                             |                               | 1                                      |                                             |                                        |
| K N<br>K N                         | ~                             |                                        | li ∽ {                                      | 01 V<br>167000.00                      |
|                                    |                               |                                        |                                             | 66000.00                               |
|                                    |                               |                                        |                                             | 65000.00                               |
|                                    |                               |                                        |                                             | 64000.00                               |
| 15/6                               | /2023                         | 1/Aug 10:1                             | 14 10:34                                    | 63000.00                               |
| G                                  | (Tall                         | Q Q                                    |                                             |                                        |
| Overview                           | Mkt Wa                        | tch Trade/Quote                        | Reports Por                                 | tfolio More                            |

• Under the **Futures** tab in **Detail Quote**, the list of Weekly Futures Contracts can be seen:

| ≡ DETAIL                                                      | QUOTE               | ¢ ₽            |
|---------------------------------------------------------------|---------------------|----------------|
| SENSEX ✓<br>62917.63 ↓ -321.26<br>As on 15 Jun 2023, 15:30:49 | +                   |                |
| osers Futures                                                 | Option Chain        | Stocks :       |
| Scrip Name 🗅                                                  | LTP(₹) \$           | Chng(%) 🗘      |
| SENSEX 04-Aug-2023<br>BSE FNO                                 | 66482.85            | -0.12%         |
| SENSEX 11-Aug-2023<br>BSE FNO                                 | 0.00                | N/A            |
| SENSEX 18-Aug-2023<br>BSE FNO                                 | N/A                 | N/A            |
| SENSEX 25-Aug-2023<br>BSE FNO                                 | N/A                 | N/A            |
| SENSEX 01-Sep-2023<br>BSE FNO                                 | N/A                 | N/A            |
| SENSEX 29-Sep-2023<br>BSE FNO                                 | N/A                 | N/A            |
|                                                               |                     |                |
| Qverview Mkt Watch                                            | Trade/Quote Reports | Portfolio More |

• You can click on the desired contract to start trading. In the order window, you can select the BSE Futures or Options Contract for trading. Currently, only normal orders are allowed for trading. You can enter the desired qty and price and click on the **PLACE ORDER** button to initiate a trade:

| ← order 🗘 🗊                                         |              |                       |                  |  |  |
|-----------------------------------------------------|--------------|-----------------------|------------------|--|--|
| SENSEX 04-Aug-2023                                  |              |                       |                  |  |  |
| NSE                                                 | BSE F&O      |                       | F&0              |  |  |
| BID: 0.00<br>ASK: 0.00                              | 664          | 82.85                 | -79.95<br>-0.12% |  |  |
| Trade                                               | Market Depth | Charts                | KeyData          |  |  |
| Action<br>Buy                                       | ~            | Order Type<br>Normal  | *                |  |  |
| Instrument<br>Futures                               | ~            | Expiry<br>04-Aug-2023 | ~                |  |  |
| ( <i>i</i> ) 1 Lot = 10 Quantity                    |              |                       |                  |  |  |
| Quantity in lot<br>1                                |              | Quantity<br>10        |                  |  |  |
| Price (0=Market<br>66480                            | Price)       | Trigger Price<br>0.00 |                  |  |  |
| Validity<br>GFD                                     |              |                       | ~                |  |  |
| Estimated Charges                                   |              |                       |                  |  |  |
| ~ Avl Bal : ₹ 4795978.00 ~ Req. Margin : ₹ 75709.50 |              |                       |                  |  |  |
| CLEAR PLACE ORDER                                   |              |                       |                  |  |  |

• The **Reports** section shows the Order Reports, Turnover Report, Utilise Margin and Limit Statement, as seen in the following 3 screenshots:

| ≡ REPORTS                                             | ¢ 🗊                  |  |
|-------------------------------------------------------|----------------------|--|
| EQUITY DERIVATIVES                                    | MUTUAL FUNDS C       |  |
| Order Book 🗸                                          | <b>≡</b> ↑↓ <b>▼</b> |  |
| All Filter Applied                                    |                      |  |
| SENSEX<br>04-Aug-2023<br>BSEFO   59000044             | Buy                  |  |
| Status                                                | Fully Executed       |  |
| Ord Qty / Exe Qty                                     | 10 / 10              |  |
| Ord Price (₹) / Exe Price (₹)                         | 66490.00 / 66490.00  |  |
| SENSEX<br>04-Aug-2023 CE 66400.00<br>BSEFO   59000048 | Buy                  |  |
| Status                                                | Pending              |  |
| Ord Qty / Exe Qty                                     | 10/0                 |  |
| Ord Price (₹) / Exe Price (₹)                         | 340.00 / 0.00        |  |
| SENSEX<br>04-Aug-2023 PE 66300.00<br>BSEFO   59000035 | Buy                  |  |
| Status                                                | Cancelled            |  |
| Ord Qty / Exe Qty                                     | 10/0                 |  |
| Ord Price (₹) / Exe Price (₹)                         | 210.00 / 0.00        |  |
| SENSEX<br>04-Aug-2023<br>BSEFO   59000019             | Buy                  |  |
| Status                                                | Rejected             |  |
| Ord Qty / Exe Qty                                     | 10/0                 |  |
| Ord Price (₹) / Exe Price (₹)                         | 66546.85 / 0.00      |  |
| SENSEX                                                |                      |  |
|                                                       | 🗐 🖻 🐟                |  |

| ≡ re                                                                | PORTS               |                                          | ¢            | Ģ         |
|---------------------------------------------------------------------|---------------------|------------------------------------------|--------------|-----------|
| EQUITY                                                              | DERIVATIVES         | MUTUAL F                                 | JNDS         | (         |
| Net Posit                                                           | ion / Turn 🗸        | SQ.0FF                                   | =            | ↑↓        |
|                                                                     | Hide Total          | <                                        |              |           |
| Tota                                                                | Today MTM<br>-71.48 | Total Settled MTM<br>0.00                |              |           |
| Tota                                                                | I Today BPL<br>0.00 | Total BPL<br>0.00                        | (₹)          |           |
| Total MTM<br>-71.48                                                 |                     | Total Buy / Sell Value<br>6.65 Lk / 0.00 |              |           |
| SENSEX<br>04-Aug-20<br>BSEF0   INV                                  | 023<br>VESTMENT     |                                          | 6648         | 2.85      |
| Net Qty                                                             |                     |                                          |              | 10        |
| Net Rate (₹)                                                        |                     | 66490.00                                 |              | 0.00      |
| Today's MTI                                                         | (₹) N               | -71.48                                   |              | 1.48      |
| Today's BPL $(\overline{r})$ / Total BPL $(\overline{r})$ 0.00 / 0. |                     | 0.00                                     |              |           |
| Settled MTM (₹) / Total MTM (₹) 0.00 / -71                          |                     | 1.48                                     |              |           |
| Prev Close (₹) / Prev Open Qty                                      |                     | 66                                       | 66562.80 / 0 |           |
| Buy Qty / Se                                                        | ll Qty              | 10/0                                     |              |           |
| Buy Rate (₹)                                                        | / Sell Rate (₹)     | 6649                                     | 0.00 /       | 0.00      |
| Buy Value (                                                         | t) / Sell Value (₹) | 664900.00 / 0.00                         |              | 0.00      |
| Intraday Qty                                                        | / Rate (₹)          | 10 / 66490.00                            |              |           |
| Square Off (                                                        | Qty                 |                                          |              | 0         |
|                                                                     | Viêw Lês:           | 5~                                       |              |           |
| Ŵ                                                                   | A A                 |                                          |              | $\approx$ |

| = RE             | PORTS              | ¢            | Ģ           |
|------------------|--------------------|--------------|-------------|
| EQUITY           | DERIVATIVES        | MUTUAL FUNDS | С           |
| Limit Stat       | ement 🗸            |              |             |
| CURRENT          | CASH BALANCE       | 500000       | 0.00        |
| Pending V        | Withdrawal Request |              | 0.00        |
| Non Cash         | Limit              | 0            | 0.00        |
| Limit Aga        | inst Shares        | (            | 0.00        |
| Hold Fun         | ds                 |              | 0.00        |
| Previous         | Settlement Limit   | 0            | 0.00        |
| EMF Avai         | lable Limit        |              | 0.00        |
| Intraday l       | imit For Cash      | -21          | 5.87        |
| Intraday L       | imit For FNO       | -200309      | 9.44        |
| Intraday l       | imit For EMF       |              | 0.00        |
| Option Pr        | emium              | -342         | 5.00        |
| Cash MTI         | N                  |              | 0.00        |
| Cash BPL         |                    |              | 0.00        |
| EMF MTN          | Λ                  |              | 0.00        |
| EMF BPL          |                    |              | 0.00        |
| FNO MTN          | 4                  | -7           | 1.48        |
| FNO BPL          |                    |              | 0.00        |
| NET AVA          | ILABLE TRADING LI  | MIT 4795978  | .00         |
| • <u>New rul</u> | e for sell credit  | N            | <u>lote</u> |
|                  | TRANSFER           | FUND         |             |
|                  | (a) (c)            |              | $\approx$   |

• You can run a search for the desired contracts of BSE SENSEX and BSE BANKEX using the search function, as seen below. You can directly click on the desired contract to see details or to initiate a trade:

| ALL EQUITY DERIVATIVES           | MUTUAL F  |
|----------------------------------|-----------|
|                                  |           |
| sensex                           | $\otimes$ |
| SENSEX<br>BSE                    | 62917.63  |
| SENSEX 04-Aug-2023 FUT<br>BSEFO  | 66482.85  |
| SENSEX 11-Aug-2023 FUT<br>BSEFO  | 0.00      |
| SENSEX 18-Aug-2023 FUT<br>BSEFO  | N/A       |
| SENSEX 25-Aug-2023 FUT<br>BSEFO  | N/A       |
| SENSEX 01-Sep-2023 FUT<br>BSEFO  | N/A       |
| SENSEX 29-Sep-2023 FUT<br>BSEFO  | N/A       |
| SENSEX 04-Aug-2023 CE 61000.00 🛞 | 0.00      |
| SENSEX 04-Aug-2023 PE 61000.00 🛞 | 0.00      |
| SENSEX 04-Aug-2023 CE 61100.00 🛞 | 0.00      |
| SENSEX 04-Aug-2023 PE 61100.00 🛞 | 0.00      |
| SENSEX 04-Aug-2023 CE 61200.00 🛞 | 0.00      |
| SENSEX 04-Aug-2023 PE 61200.00 🛞 | 0.00      |
| SENSEX 04-Aug-2023 CE 61300.00 🛞 | 0.00      |
| SENSEX 04-Aug-2023 PE 61300.00 🔞 | 0.00      |

• If you are running a Search in the **DERIVATIVES** tab, you can switch between **NSE** and **BSE** exchanges. What's more, **Futures**, **Call** and **Put** contracts can be accessed very easily, as seen here:

| ← SEARCH                  |                      | <b>4</b> |
|---------------------------|----------------------|----------|
| DERIVATIVES               | MUTUAL FUNDS         | CURREN   |
| NSE BSE                   | FUT CA               | LL PUT   |
| Enter Index/Scrip         | 🌷 🖲 SENSEX           | O BANKEX |
| Quick List<br>Spot: 62917 | .63↓ -321.26(-0.51%) |          |
| SENSEX 04-Aug-2023        | 66482.85             | J -0.12% |
| SENSEX 11-Aug-2023        | 0.00                 | N/A      |
| SENSEX 18-Aug-2023        | N/A                  | N/A      |
| SENSEX 25-Aug-2023        | N/A                  | N/A      |
| SENSEX 01-Sep-2023        | N/A                  | N/A      |
|                           |                      |          |
| Order Book                | Turnover Report      |          |

The Securities seen here are for illustration only and not as a recommendation. \* Backed by Sharekhan Research. Read Research Disclaimers <u>here</u>.